# Anzo Social Trading User Manual

| 1. Client Registration                            | 2  |
|---------------------------------------------------|----|
| 2. Provider                                       | 3  |
| 2.1 Register as a provider                        | 3  |
| 2.2 Provider Account Settings                     | 4  |
| 3. Follower                                       | 11 |
| 3.1 Follower Registration                         | 11 |
| 3.2 Creating Subscriptions for Registered Clients | 12 |
| 3.3 Managing Subscription Activity                | 13 |
| 3.4 Subscription Settings                         | 15 |
| 4. Account Archiving                              | 20 |
| 5. Fees                                           | 21 |
| 6. Account Homepage and History                   | 23 |
| 6.1 For Followers:                                | 23 |
| 6.2 For Providers:                                | 27 |
| 7. FAQ                                            | 28 |

# **1. Client Registration**

- Every client participating in Anzo Social Trading can use their own MT4/5 account and password login without needing to register, and later choose to become a provider or follower within the portal.
- If the client has not registered before, they can also register as a provider or as a follower.

|                               | ZO Capital                              |
|-------------------------------|-----------------------------------------|
| Socia                         | l Trading                               |
| Clie<br>Log in, or register   | ent portal.<br>as provider or follower. |
| Server *                      | <b>.</b>                                |
| Select a server               |                                         |
| Username *                    |                                         |
| Trading account's ID (same as | in MetaTrader)                          |
| Password *                    |                                         |
| Trading account's password (s | ame as in MetaTrader)<br>L <b>og In</b> |
| Register as a provider        | Register as a follower                  |

# 2. Provider

# 2.1 Register as a provider

- New users can directly set up registration as a provider through the provider link during registration.
- Or they can log in using MT4/5 credentials without registration and later

choose to become a provider or follower.

| 110                   | Creating a new provider |
|-----------------------|-------------------------|
| Server *              |                         |
| MT4_Live              | *                       |
| Select a server       |                         |
| Trading account *     |                         |
|                       |                         |
| Trading account ID    |                         |
| Password *            |                         |
| •••••                 |                         |
| Enter a password      |                         |
| Nickname *            |                         |
|                       |                         |
| Nickname              |                         |
| I accept the Te       | erms of Service         |
| Tuccept the <u>re</u> |                         |

# 2.2 Provider Account Settings

After registration, users can personalize their strategy provider account settings,

such as avatar, nickname, strategy description, etc.

| me / Providers / operation test                           |                          |                                        |                                | ←                                                        |
|-----------------------------------------------------------|--------------------------|----------------------------------------|--------------------------------|----------------------------------------------------------|
| operation test<br>Provider's profile and sharing settings |                          |                                        |                                | Actions 🗸                                                |
| Monthly fees<br>May                                       | Followers<br>1<br>Active | Follower growth<br>1<br><sub>May</sub> | Clo                            | sed profit (own<br>\$183.00                              |
| Common Information                                        |                          | Edit                                   | INFO                           |                                                          |
| Provider's common settings                                |                          | Luit                                   | State                          | Active                                                   |
| :kname                                                    |                          | operation test                         | Registered                     | 5/16/24, 9:53:03 AM                                      |
| sibility                                                  |                          | Public                                 | TRADING ACCOUNT                | >                                                        |
| iow account name                                          |                          |                                        | MT name                        |                                                          |
| Personal details of account                               |                          | Edit                                   | MT login                       | 912322                                                   |
| Description of trading strategy by its owner              |                          | Ear                                    | State                          | Active                                                   |
| MMARY                                                     |                          |                                        | Created (UTC)<br>Updated (UTC) | May 16, 2024 at 6:53:03 AM<br>May 16, 2024 at 6:53:23 AM |
| o summary                                                 |                          |                                        |                                |                                                          |
| TES                                                       |                          |                                        |                                |                                                          |
| notes                                                     |                          |                                        |                                |                                                          |
|                                                           |                          |                                        |                                |                                                          |

# • Common Information

Nickname: Custom nickname displayed to followers as the provider's name.

Visibility: Public providers can be followed via the client portal or rankings. Private

strategy providers are hidden and can only be subscribed to by joining a link.

**Show Account Name:** Display the account name in the provider's profile for ratings.

|                                                        | Provider's o                                                                      | ommon settings                                                                              |
|--------------------------------------------------------|-----------------------------------------------------------------------------------|---------------------------------------------------------------------------------------------|
| Nickname *                                             |                                                                                   |                                                                                             |
| operation te                                           | st                                                                                |                                                                                             |
| Provider's nam                                         | e to be displayed for follo                                                       | owers                                                                                       |
| /isibility *                                           |                                                                                   |                                                                                             |
| Public                                                 |                                                                                   |                                                                                             |
| Provider's avail<br>Public provider<br>Private provide | ability for subscriptions.<br>are available to subscri<br>s are hidden and can be | be from the client portal or leaderboards.<br>followed only via join links to their offers. |
| Show account n                                         | ame *                                                                             |                                                                                             |
| Enabled                                                |                                                                                   |                                                                                             |
| ·                                                      | ame in the provider prof                                                          | file in the ratings                                                                         |

• Personal details of account

Description of personal trading strategy

# • Strategy

Hide stops: hide or shared (allow copying of stop loss settings).

**Strategy mode:** All (open and close order action) or out only (only close existing order action).

# Strategy

Provider's settings of publishing deals

| <ul> <li>Hide sto</li> </ul> | ops*                             |                               |
|------------------------------|----------------------------------|-------------------------------|
| Share                        |                                  | *                             |
| Allow c                      | opying stop-levels of provider's | trades into follower's trades |
| Strategy                     | y mode *                         |                               |
| All                          |                                  | •                             |
| Restrict                     | ion of publishing deals dependi  | ng on entering the market     |
|                              | Cancel                           | Save Changes                  |

### • Finance

Specify the trading account collecting the performance fees paid by followers to the provider. It can be the main trading account itself or another trading account.

| FIII                                     | ance                                       |
|------------------------------------------|--------------------------------------------|
| Provider's fi                            | nance settings                             |
| Fee receiver account *                   |                                            |
| MT4_Live-912322-                         | -                                          |
| Trading account collecting the performan | nce fees paid by followers to the provider |
| fracing account collecting the performan |                                            |
| You can either use one of your exi       | sting accounts or add <u>a new account</u> |

# • Offers

An offer refers to the conditions list under which a strategy provider collaborates with their followers. It determines:

o Performance fee, management fee, registration fee paid by followers to provider.

o Frequency of fee payments.

o Public or private nature of the offer.

| Create a new offer                                                                                                    |                 |
|----------------------------------------------------------------------------------------------------|-----------------|
| Title *                                                                                                    |                 |
| operational test                                                                                                    |                 |
| The offer's title                                                                                                    |                 |
| Visibility *                                                                                                    |                 |
| Public                                                                                                    |                 |
| Offer's visibility for clients.<br>Public offers are shown in the list of available offers for followers w<br>register a subscription.<br>Private offers are hidden from this list and available only via join link | hile they<br>s. |
| Performance fee *                                                                                                    |                 |
| 50                                                                                                    | ç               |
| The specified percent of the followers' profit is paid to the provider by the selected interval.                                                                                                    | by the end of   |
| Interval *                                                                                                    |                 |
| Monthly                                                                                                    |                 |
| The periodicity of performance fee payments by followers                                                                                                    |                 |
| Management fee                                                                                                    |                 |
| 100                                                                                                    |                 |
| The specified amount of money in the provider's currency is paid by<br>once per the selected interval.                                                                                                    | followers       |
| Management fee interval *                                                                                                    |                 |
|                                                                                                    |                 |
| Monthly                                                                                                    |                 |
| Monthly The periodicity of management fee payments by followers                                                                                                    |                 |
| Monthly<br>The periodicity of management fee payments by followers<br>Registration fee                                                                                                    |                 |
| Monthly The periodicity of management fee payments by followers Registration fee 35                                                                                                    |                 |
| Monthly The periodicity of management fee payments by followers Registration fee 35 The specified amount of money in the provider's currency is paid one follower upon their registration.                          | ce by each      |

o Minimum balance required in follower's account can also be set.

| Capital My Providers My Accounts Tran                   | saction History Ratings Reports           |                                    |                  |               | 🕸 🕼 en 🌘 🕞                                               |
|---------------------------------------------------------|-------------------------------------------|------------------------------------|------------------|---------------|----------------------------------------------------------|
| Home / Providers / operation test / operational test    |                                           |                                    |                  |               | *                                                        |
| operational test<br>General information about the offer |                                           |                                    |                  |               | Actions 🗸                                                |
| Common Information                                      |                                           |                                    | Edit             | INFO          |                                                          |
| Offer's settings                                        |                                           |                                    |                  | State         | Active                                                   |
| Title                                                   |                                           |                                    | operational test | PROVIDER      |                                                          |
| Visibility                                              |                                           |                                    | Public           | Nickname      | operation test                                           |
| Summary                                                 | Filte                                     | ers                                | -                | State         | Active                                                   |
| Foor                                                    | Setting up limitatio                      | ns for followers                   |                  | Created (UTC) | May 16, 2024 at 6:55:03 AM<br>May 22, 2024 at 4:33:02 AM |
| Setting up fees for the offer                           | 3000                                      |                                    | \$               |               |                                                          |
| Performance fee                                         | A minimum balance a follower must have in | order to join the provider by this | offer            |               |                                                          |
| Management fee                                          | Cancel                                    | Save Changes                       | onthly)          |               |                                                          |
| Registration fee                                        |                                           |                                    | \$51.00          |               |                                                          |
| Filters                                                 |                                           |                                    | Edit             |               |                                                          |
| Setting up limitations for followers                    |                                           |                                    |                  |               |                                                          |
| Minimum balance                                         |                                           |                                    | \$3,000.00       |               |                                                          |

o Different types of agent commission settings.

A portion of the fees received by the strategy provider is shared with agents

(public agents or additional agents).

| Public Agents<br>Setting up public agents fee     |       | Edit |
|---------------------------------------------------|-------|------|
| Public agent fee                                  |       | 20%  |
| Additional Agents<br>Setting up additional agents |       | Add  |
| Agent                                             | Share |      |
| 912317                                            | 10%   | •••  |

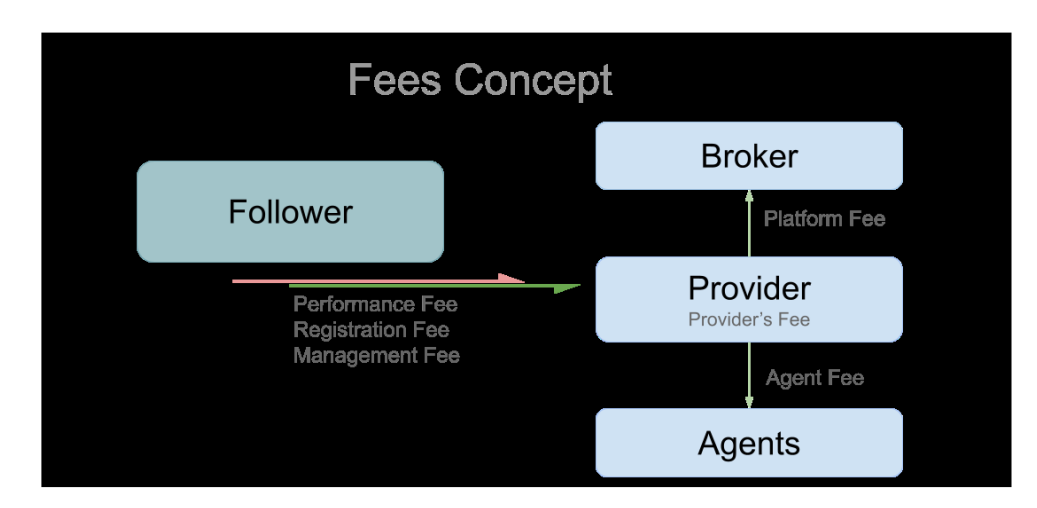

o How followers can follow (public follow, follow by joining a link, follow through agents). By setting up a link, followers can join by using the link and specify corresponding agents for the followers.

| Setting up limitations for follow                                     | vers                                  | U                                                       | pdate Join Link<br>pdate the offer's join link                                                                                                    | 00.00 |  |
|-----------------------------------------------------------------------|---------------------------------------|---------------------------------------------------------|----------------------------------------------------------------------------------------------------|-------|--|
| Public Agents<br>Setting up public agents fee                         |                                       | Key*<br>abcd1234                                        | re Social Tradino's URL by following which for                                                                                                    | t t   |  |
| Public agent fee<br>Additional Agents<br>Setting up additional agents |                                       | join the offer                                          | A custom key appended to the Social Trading's URL by toulowing which follower<br>join the offer<br>Expiration<br>Expiration date of the join link<br>Agent |       |  |
|                                                                       |                                       | Expiration<br>Expiration date of the join line<br>Agent |                                                                                                    |       |  |
| Agent                                                                 |                                       | 913075                                                  |                                                                                                    |       |  |
| 912317                                                                |                                       | Agent's MetaTrader login. Su<br>assigned this agent.    | bscriptions registered by this join link will be                                                                                                    | •••   |  |
|                                                                       |                                       | Cancel                                                  | Save Changes                                                                                                    | >     |  |
| Offer's Join Links<br>Setting up the offer's join links.<br>provider. | Join link is the only way to follow a | Key                                                     | Agent Status 👻                                                                                                    | Add   |  |
| Кеу                                                                   | Expiration                            | Status                                                  | Agent                                                                                                    |       |  |
| @ abcd1234                                                            | -                                     | 0                                                       | 913075                                                                                                    |       |  |

### Note:

Providers need at least one offer to allow followers to join.

Providers can create multiple offers with different conditions for different clients.

Providers can edit or delete their offers at any time, but if one follower uses the

offer, the provider cannot edit or delete it.

# **3. Follower**

### 3.1 Follower Registration

• Register as a follower account.

During the first login, use your MT4/5 account and password on the homepage to register as a follower. Provide relevant information about the account (i.e., provider's account) you want to subscribe to and agree to the provider's conditions before registration. If there is a registration fee, it will be deducted at the time of registration.

 Or client can log in first using MT4/5 credentials and later subscribe to the provider's offer.

| Subscription Registration                                              | Information ab                                            | and the state of the state of |
|------------------------------------------------------------------------|-----------------------------------------------------------|-------------------------------|
| Creating a new subscription                                            | Information about the chosen<br>provider and subscription |                               |
|                                                                        | cond                                                      | itions                        |
| creating a new subscription                                            |                                                           |                               |
| Server *                                                               | PROVIDER                                                  |                               |
| MT5_Live                                                               |                                                           |                               |
| Select a server                                                        | Nickname                                                  | operation tes                 |
| Trading account *                                                      | Visibility                                                | Publi                         |
| 509701                                                                 |                                                           |                               |
| Trading account ID                                                     | Server                                                    | MT4_Live                      |
| Password *                                                             | OFFER                                                     |                               |
| •••••                                                                  |                                                           |                               |
| Trading account password                                               | Title                                                     | operational tes               |
| Provider *                                                             | Performance fee                                           | 50% (Weekly                   |
| operation test                                                         |                                                           |                               |
| Select an active provider                                              | Management fee                                            | \$51.00 (Monthly              |
| Offer *                                                                | Registration fee                                          | \$51.0                        |
| operational test 🔹                                                     |                                                           | Ç01.0                         |
| Select a provider's offer                                              | Minimum balance                                           | \$3,000.0                     |
| Agent                                                                  |                                                           |                               |
| 913075                                                                 |                                                           |                               |
| Agent trading account's ID                                             |                                                           |                               |
| Learning the Trans of Carrier                                          |                                                           |                               |
| I have read offer details and accept that the registration fee will be |                                                           |                               |
| immediately deducted                                                   |                                                           |                               |
| Register                                                               |                                                           |                               |
| register                                                               |                                                           |                               |
|                                                                        |                                                           |                               |

• After registration of the main account, you can add additional accounts for

|                              | My Providers My Portfolio My Ac | counts Transaction History Ratings Reports                                                                     |    | (\$ @ en                       | • •    |
|------------------------------|---------------------------------|----------------------------------------------------------------------------------------------------|----|--------------------------------|--------|
| Home / Accounts              |                                 |                                                                                                    |    |                                |        |
| Accounts<br>List of accounts |                                 |                                                                                                    |    |                                |        |
| Filters                      |                                 |                                                                                                    |    | Refresh                        | Create |
| Title ↓                      | Type                            | New Account<br>Binding a trading account to the client                                                         | 48 | Connected 5/16/24, 10:56:46 AM | >      |
| #6 Active                    | Main                            | Server*<br>MT4_Live                                                                                            | 82 | 5/16/24, 10:50:21 AM           | >      |
|                              |                                 | Select a server Trading account * Trading account ID in MetaTeader Password * Account's password Cancel Create |    | Rems per page: 25 * 1 - 2 of 2 | < >    |

registered clients.

### 3.2 Creating Subscriptions for Registered Clients

For those who have already registered on Social Trading as clients (whether as providers or followers), if they want to add a new account as a follower, they can do so on the "My Portfolio" page by clicking "Create" and selecting the account they want to use for following. They need to provide the account details of the provider they want to subscribe to and create the subscription.

| Capital My Provid                             | ders My Portfolio My Accounts Transaction History Ratings Repo                                              | rts               |                                             |                             | ® Øen   |          |
|-----------------------------------------------|----------------------------------------------------------------------------------------------------|-------------------|---------------------------------------------|-----------------------------|---------|----------|
| me / My Portfolio                             |                                                                                                    |                   |                                             |                             |         |          |
| My Portfolio                                  | New Subscription                                                                                            | De                | tails                                       |                             |         |          |
| SUBSCRIPTIONS' ACTIVITY<br>Active<br>Inactive | Trading account *                                                                                           | provider and conc | out the chosen<br>d subscription<br>ditions | BLE SUBSCRIPTIC<br>ation #4 | INS     | \$155.00 |
| Filters                                       | Provider * operation test                                                                                   | Nickname          | operation test                              |                             | Refresh | Create   |
| ovider                                        | A provider to copy tracles from                                                                             | Visibility        | Public                                      | -d 4                        |         |          |
| operation test                                | offer* operational test                                                                                     | Server            | MT4_Live                                    | 0:51:27 AM                  |         | >>       |
| #4 Active                                     | Select an offer of the provider                                                                             | OFFER             |                                             | 25 *                        | 1-1011  |          |
|                                               | 913075                                                                                                    | Title             | operational test                            |                             |         |          |
|                                               | Agent trading account's ID                                                                                  | Performance fee   | 50% (Weekly)                                |                             |         |          |
|                                               | I accept the <u>Terms of Service</u> I have read offer details and accept that the registration fee will be | Management fee    | \$51.00 (Monthly)                           |                             |         |          |
|                                               | immediately deducted                                                                                        | Registration fee  | \$51.00                                     |                             |         |          |
|                                               | Cancel Create                                                                                               | Minimum balance   | \$3,000.00                                  |                             |         |          |

# A follower account can continue to create multiple subscriptions after subscribing

Anzo Capital My Providers My Portfolio My Accounts Transaction History Ratings Reports 18 🕼 en 🌒 🕞 Home / My Portfolio My Portfolio List of subscriptions SUBSCRIPTIONS' ACTIVITY PROFIT PERFORMANCE FEE PROFITABLE SUBSCRIPTIONS 1 🥹 \$179.50 Subscription #4 This month -\$24.50 This month \$155.00 Active \$0.00 Previous month Inactive 0 - Previous month \$0.00 Filters Refresh Provider Activity Trading account Performance fee Registered 4 operation test #4 Active 509701 50% 0 5/16/24 10:51:27 AM >>

to a strategy provider. The followers can find their subscriptions in "My Portfolio."

# 3.3 Managing Subscription Activity

Subscriptions are initially inactive upon creation, and followers must explicitly activate subscriptions to start copying trades. This is done to prevent followers from immediately copying unintentional trades of providers, and to give followers time to set up their desired subscription strategies and filters.

# • Initial Activation

In "My Portfolio," select the corresponding subscription account and activate it.

|                                                                       | ortfolio My Accounts Transaction History   | Ratings Reports                         | * *                                   | en 🕕 🕞                |
|-----------------------------------------------------------------------|--------------------------------------------|-----------------------------------------|---------------------------------------|-----------------------|
| Home / Subscriptions / Subscription #5                                |                                            |                                         |                                       |                       |
| Subscription Profile #5<br>General information about the subscription |                                            |                                         |                                       | Actions 🗸<br>Activate |
| There is no trading history                                           | Trading profit<br>\$0.00<br><sub>May</sub> | Copied positions<br>O<br><sub>May</sub> | Paid fees<br>\$0.00<br><sub>May</sub> | Unsubscribe           |

During the initial activation of a subscription, followers can choose whether to

copy (options are copy or ignore) the provider's current positions. Activation incurs management fees.

**Copy**: Copy them according to the subscription settings with open prices currently available on the market. **Ignore**: Do not copy them and wait for new positions.

|                        |                                                    | Activate                                                 |                              |     |
|------------------------|----------------------------------------------------|----------------------------------------------------------|------------------------------|-----|
|                        | Activa                                             | ate copying of pos                                       | sitions                      |     |
| Manag<br>upon f        | gement fee will be<br>the subscription's a<br>Mana | withdrawn from<br>activation.<br>agement fee: <b>\$5</b> | n the follower accou<br>1.00 | ınt |
| r Provider's           | current positions *                                |                                                          |                              |     |
| Сору                   |                                                    |                                                          |                              |     |
| Ignore                 |                                                    |                                                          |                              |     |
| available<br>Ignore: D | on the market.<br>o not copy them and w            | ait for new positions                                    | Э.                           |     |
|                        | Cancel                                             |                                                          | Activate                     |     |

• Suspend, re-activate, unsubscribe.

Followers can suspend/unsubscribe from a subscription via options in "Actions".

| Suspend copying of positions         While suspended, the subscription will not be charged with management fees for successive intervals.         The subscription can be re-activated again without being charged with management fee up until 6/16/24.         New positions copying will be suspended         Cancel       Suspend |                                              | Activate<br>Activate copying of positions             |                                         |             |
|----------------------------------------------------------------------------------------------------|----------------------------------------------|-------------------------------------------------------|-----------------------------------------|-------------|
|                                                                                                    |                                              | New positions of the provider will start being copied |                                         |             |
|                                                                                                    |                                              | Cancel                                                | Activate                                |             |
| Subscription Profile #4<br>General information about the subscription                                                                                                    |                                              |                                                       |                                         | Actions V   |
| Monthly trading profit<br>May                                                                                                    | Trading profit<br>\$155.00<br><sub>May</sub> | Copied positions<br>1<br><sub>May</sub>               | Paid fees<br>\$179.50<br><sub>May</sub> | Unsubscribe |

# 3.4 Subscription Settings

It is recommended to set up before activating subscriptions.

Once a subscription is created, its settings can be further adjusted.

• Provider Filters

| Subscription Profile #4<br>General information about the subscription               |                                                                                                    |
|-------------------------------------------------------------------------------------|----------------------------------------------------------------------------------------------------|
| Monthly trading profit                                                              | Provider Filters<br>Setting up initial filters for provider's original trades                                               |
| Provider Filters Setting up initial filters for provider's original trades          | Direction * All Provider deals of only specified direction will be copied                                                   |
| Direction                                                                           | At                                                                                                    |
| Minimum lots                                                                        | New provider deals with volumes lower than the specified will not be copied                                                 |
| Maximum lots                                                                        | Aaximum lots<br>20                                                                                                    |
| Subscription Strategy<br>Setting up the difference between source and copied trades | New provider deals with volumes equal or higher than the specified will not be copied           Cancel         Save Changes |
| Volume scaling                                                                      |                                                                                                    |

Filtering conditions for copying trades can define the direction: **copy all, copy only long, copy only short, and set the minimum and maximum lot sizes** based on your capital and needs.

After setting this function, the system will filter out trades that do not meet the conditions and only copy trades that do. This function is not mandatory.

• Subscription Strategy

o Auto Scale

| imum lots                                               | Subscription Strategy                                                                                                    |
|---------------------------------------------------------|----------------------------------------------------------------------------------------------------|
|                                                         | Setting up the difference between source and copied trades                                                                                                    |
| ubscription Strategy                                    | Volume scaling *                                                                                                    |
| ting up the difference between source and copied trades | Autoscale                                                                                                    |
| ne scaling                                              | Autoscale - The ratio of a copy's volume to the original volume is equal to the<br>ratio of the follower's and provider's <i>Compared values</i> . The result is then<br>multiplied by the <i>Ratio multiplier</i> .<br>Multiply - A copy's volume is equal to the provider's original volume multiplied I |
| me multiplier                                           | the Volume multiplier.<br>Fixed - Copies' volumes are always equal to the specified Copies' volumes.                                                                                                    |
| direction                                               | Compared value *                                                                                                    |
|                                                         | Equity                                                                                                    |
| rection                                                 | The value to compare between the provider and follower accounts. Their ratio will be equal to the ratio of source and copied deals' volumes.                                                                                                    |
| l processing of copies' parameters                      | C Ratio multiplier *                                                                                                    |
|                                                         | 1                                                                                                    |
| volume processing                                       | Number to multiply the Compared values' ratio by                                                                                                    |
|                                                         | Copy direction *                                                                                                    |
| k Management                                            | Direct                                                                                                    |
| g up the subscription's acceptable risks                | Direction modifiers of copies. With the reverse direction, a buy source deal<br>becomes a sell deal as a copy, and vice versa.                                                                                                    |
| ter                                                     |                                                                                                    |
|                                                         | Cancel Save Changes                                                                                                    |

The copied trade volume must be calculated based on the ratio of the follower's funds at the time of copying to the funds available to the provider in their account. The comparison value can be balance (MT Balance + Credit) or equity. The follower can choose a ratio multiplier.

If it's 1, copying is based on the ratio of balance (MT Balance + Credit) or equity compared to the strategy provider.

If it's 2, copying is based on twice the ratio of balance (MT Balance + Credit) or equity compared to the strategy provider.

Copying direction can be direct or reverse.

# o Multiply

#### Subscription Strategy

Setting up the difference between source and copied trades

| , Volume<br>Multip                                                 | scaling *                                                                                                    |                                                                                                    | ¥                                                                                                    |
|--------------------------------------------------------------------|----------------------------------------------------------------------------------------------------|----------------------------------------------------------------------------------------------------|----------------------------------------------------------------------------------------------------|
| Autosca<br>ratio of<br>multipli<br>Multiply<br>the Volu<br>Fixed - | Ile - The ratio of a copy!<br>the follower's and provi<br>ed by the Ratio multipli<br>- A copy's volume is ec<br>ume multiplier.<br>Copies' volumes are alw | s volume to the origi<br>der's <i>Compared valu</i><br>er.<br>Jual to the provider's<br>rays equal to the spe | nal volume is equal to the<br>les. The result is then<br>original volume multiplied by<br>ecified <i>Copies' volumes</i> . |
| <ul> <li>Volume</li> </ul>                                         | multiplier *                                                                                                    |                                                                                                    |                                                                                                    |
| 1                                                                  |                                                                                                    |                                                                                                    |                                                                                                    |
| Number                                                             | to multiply the provide                                                                                                    | r's volume by for a co                                                                                        | ору                                                                                                    |
| Copy dir                                                           | ection *                                                                                                    |                                                                                                    |                                                                                                    |
| Direct                                                             |                                                                                                    |                                                                                                    | ÷                                                                                                    |
| Directio<br>become                                                 | n modifiers of copies. W<br>s a sell deal as a copy, a                                                                                                    | lith the reverse direc<br>ind vice versa.                                                                     | tion, a buy source deal                                                                                                    |
|                                                                    | Cancel                                                                                                    |                                                                                                    | Save Changes                                                                                                    |

Place orders of which the volume is directly based on the multiplier of the strategy

provider's order size. Copying direction can be direct or reverse.

#### o Fixed

#### Subscription Strategy

Setting up the difference between source and copied trades

| Volume s                                                                                   | scaling *                                                                                                    |                                                                                                    |
|--------------------------------------------------------------------------------------------|----------------------------------------------------------------------------------------------------|----------------------------------------------------------------------------------------------------|
| Fixed                                                                                      |                                                                                                    | ~                                                                                                    |
| Autoscai<br>ratio of t<br>multiplie<br>Multiply<br>the Volu<br>Fixed - C<br>Copies' v<br>1 | le - The ratio of a copy's volum<br>he follower's and provider's CL<br>d by the <i>Ratio multiplier</i> .<br>- A copy's volume is equal to t<br><i>me multiplier</i> .<br>Copies' volumes are always equ<br>olumes * | e to the original volume is equal to the<br><i>impared values</i> . The result is then<br>he provider's original volume multiplied by<br>ial to the specified <i>Copies' volumes</i> . |
| Volume                                                                                     | to be opened on each copy                                                                                                    |                                                                                                    |
| Copy dire                                                                                  | ection *                                                                                                    |                                                                                                    |
| Direct                                                                                     |                                                                                                    | *                                                                                                    |
| Direction                                                                                  | n modifiers of copies. With the<br>s a sell deal as a copy, and vice                                                                                                    | reverse direction, a buy source deal<br>versa.                                                                                                    |
|                                                                                            | Cancel                                                                                                    | Save Changes                                                                                                    |

Copy trade volume equals the specified trade volume, regardless of the strategy

provider's trade volume. Direction can be direct or reverse.

### • Correction

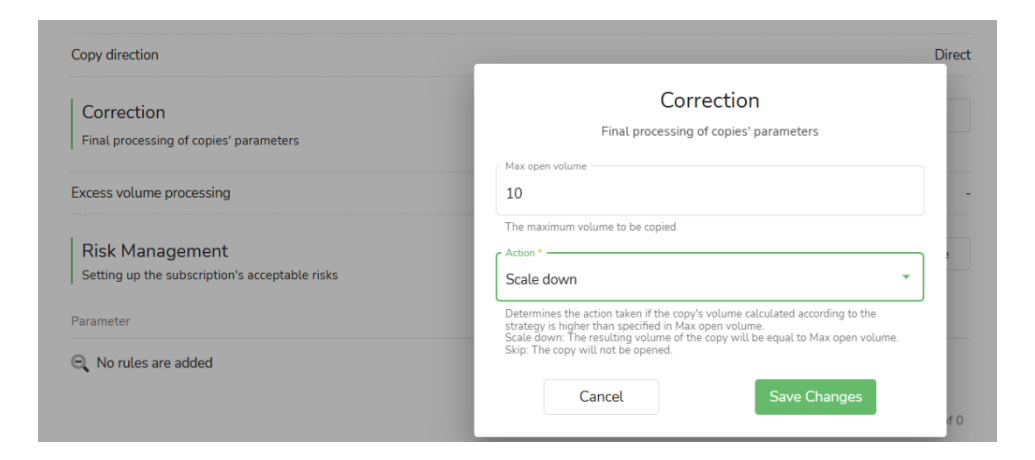

Set maximum lot size for followers. **skip** (do not copy this order) or **reduce** (open an order with the maximum lot size) when an order exceeds the maximum lot size.

### • Risk Management

| Subscription Strategy<br>Setting up the difference between source and copied trades | Edit                                                                                                    |
|-------------------------------------------------------------------------------------|----------------------------------------------------------------------------------------------------|
| Volume scaling                                                                      | Risk Management                                                                                                    |
| Volume multiplier                                                                   | Setting up the subscription's acceptable risks                                                                                                    |
| Copy direction                                                                      | Parameter * Floating loss                                                                                                    |
| Correction<br>Final processing of copies' parameters                                | A measure that is compared to the level to perform the automatic action Threshold * 1000 \$                                                                                                    |
| Excess volume processing                                                            | A value that is used to compare and perform the automatic action                                                                                                    |
| Risk Management<br>Setting up the subscription's acceptable risks<br>Parameter      | Suspend  Actions in case the specified threshold is reached. Keep: do not perform any action on subscription. Suspend: suspend subscription. Unsubscribe: unsubscribe from provider.                                                                                                    |
| Q No rules are added                                                                | Trading action * Close all Actions in case the specified threshold is reached. Kep all: do not perform any action on copied position. Close all: close all copied positions one by one, starting with the most losing one, until loss level becomes lower than the therhold. Close all unprofitable: close all copies with loss. Control |

Follower's risk management options apply to stop-loss and take-profit levels for

the entire subscription. When the total profit (from all closed trades + Floating PnL) / total loss (from all closed trades + Floating PnL) / floating loss (value of floating losses from all current open trades) generated from the copied trades reaches a set threshold (custom value), the system will take automatic actions on these orders (keep all orders / close all orders / close all unprofitable orders / close unprofitable orders starting from the most loss-making order until the loss amount is within the set threshold) and on the subscription (keep / suspend / unsubscribe).

# 4. Account Archiving

- Accounts cannot be deleted, only archived.
- Trading account to be archived cannot be used as provider or follower account.
- Only secondary trading accounts can be archived in a portal, not the main

account.

• To archive a subscription: Select to archive the subscription when unsubscribing.

# Unsubscribe

Archive all information about the subscription

| State                                                                                                    | Active                                                                                                    |
|----------------------------------------------------------------------------------------------------|----------------------------------------------------------------------------------------------------|
| Remaining copies *                                                                                               |                                                                                                    |
| Close                                                                                                    | •                                                                                                    |
| Choose what to do with the pos<br>archive:<br>Keep: Leave copies open on the<br>Close: Close all copies immediat | itions copied by the subscription you are about to<br>trading account.<br>tely after archiving the subscription. |
| I confirm archiving the sub<br>will stop copying the prov<br>available to use in the fut                         | bscription. I understand that the subscription<br>vider, and that the subscription will not be<br>ure.           |
| Cancel                                                                                                    | Unsubscribe                                                                                                    |

### 5. Fees

• Registration Fee: Fixed fee paid by followers to provider to create subscriptions.

• Management Fee: Fixed fee paid by followers regularly to provider to keep subscriptions active.

• **Performance Fee (HWM):** Paid by followers to provider for sharing trading strategy services. It's charged when the provider helps followers achieve positive returns. Performance fee is a portion of profitable trading result after subscription (calculated as a percentage). It's skipped if trading result is negative.

• **Platform Fee:** Paid by providers for using social trading. Platform fee is waived during Anzo promotional period.

Platform Fee = Performance fee/Management Fee/Registration Fee \* Platform Fee %

Public Agent Fee (Provider → Agent): Paid by providers to referring brokers or social media influencers as third parties. They attract followers to the broker's Social Trading platform. Public agent affiliations are individual to each subscription, and agent income depends directly on the performance of individual subscriptions. The fee percentage is fixed, and for the same provider, fees are the same for all agents.

Public Agent Fee = Performance fee/Management Fee/Registration Fee \* Agent Fee % Public agent fee: 10% Performance fee: 20% Platform fee: 5% Fee type: Positive profit Follower closes a trade with \$100 profit

Follower pays = \$100 \* 20% = \$20 Performance fee withdrawn Broker receives = 20% \* 5% = \$1 Platform fee Agent Fee = (\$Performance fee withdrawn - \$Platform fee) \* Agent fee % = (\$20 - \$1) \* 10% = \$1.9 Provider receives = Performance fee withdrawn - Platform fee - Agent fee = \$20 - \$1 - \$1.9 = \$17.1

• Additional Agent Fee: Paid by strategy providers to their partners. Additional

agent affiliations are individual to each offer, not a subscription. Their income

depends directly on the performance of individual offers. The fee percentage is

individually set for each additional agent.

Additional Agent Fee = Performance Fee/Management Fee/Registration Fee \*

Agent Fee %

# 6. Account Homepage and History

### 6.1 For Followers:

| ANZO Capital My Providers My F                           | Portfolio My Accounts Transacti              | on History Ratin | gs Reports                       | * @ e                                   | n 🌒 🕑        |
|----------------------------------------------------------|----------------------------------------------|------------------|----------------------------------|-----------------------------------------|--------------|
| Home                                                     |                                              |                  |                                  |                                         |              |
| Home<br>Homepage with overall statistics                 |                                              |                  |                                  | New Provider New                        | Subscription |
| Monthly trading profit<br>May                            | Trading profit<br>\$155.00<br><sub>May</sub> |                  | Copied positions $1_{_{M_{DY}}}$ | Paid fees<br>\$179.50<br><sub>May</sub> |              |
| Followers metrics<br>Metrics of individual subscriptions |                                              |                  |                                  |                                         |              |
| Provider                                                 | Trading profit                               | Copied positions | Paid fees                        | Registered 🕹                            |              |
| operation test<br>#5                                     | \$0.00                                       | 0                | \$0.00                           | 5/22/24, 8:07:53 AM                     | >>           |
| operation test                                           | \$155.00                                     | 1                | \$179.50                         | 5/16/24, 10:51:27 AM                    | >>           |
|                                                          |                                              |                  |                                  | 1 - 2 of 2                              | < >          |
| Ratings                                                  |                                              |                  |                                  |                                         | View more    |

**Home:** Followers can see the trading profits for the current month, the number of copied trades, and the paid fees.

Ratings: Exhibit of public Providers' rating and their profiles.

**Followers metrics:** You can view details of different follower accounts. If a portal has followers trading account A and B, where A is following provider account C, and B is following provider accounts C and D, then the follower metrics will display a total of three strategy providers (C to A, C to B, D to B). Clicking on each individual follower account's profile allows you to see corresponding follower settings in detail. You can edit, suspend, or cancel subscriptions for each of them.

| ANZO Capital My Providers My Portfolio                                | My Accounts Transaction History Rati | ngs Reports                             |                                                   | (\$ @ en ● →                                     |
|-----------------------------------------------------------------------|--------------------------------------|-----------------------------------------|---------------------------------------------------|--------------------------------------------------|
| Home / Subscriptions / Subscription #4                                |                                      |                                         |                                                   | ←                                                |
| Subscription Profile #4<br>General information about the subscription |                                      |                                         |                                                   | Actions 🗸                                        |
| Monthly trading profit May                                            | Trading profit<br>\$155.00<br>May    | Copied positions<br>1<br><sub>May</sub> | \$                                                | Paid fees<br>179.50<br><sub>May</sub>            |
| Provider Filters                                                      |                                      | Edit                                    | STATUS                                            |                                                  |
| Setting up initial filters for provider's original trades             |                                      |                                         | Copy new positions                                |                                                  |
| Direction                                                             |                                      |                                         | Subscription is activ<br>All subscription to temp | e. You may suspend the<br>porarily stop copying. |
| Minimum lots                                                          |                                      |                                         | INFO                                              |                                                  |
| Maximum lots                                                          |                                      |                                         | State                                             | Active                                           |
| Subscription Stratom                                                  |                                      |                                         | Registered                                        | 5/16/24, 10:51:27 AM                             |
| Setting up the difference between source and copied trades            |                                      | Edit                                    | Activated                                         | 5/22/24, 5:18:22 AM                              |
| Volume scaling                                                        |                                      | Multi                                   | PAYMENTS                                          |                                                  |
| -<br>Volume multiplier                                                |                                      |                                         | Next management fee                               | payout 6/16/24                                   |
| Copy direction                                                        |                                      | Dir                                     | OFFER                                             |                                                  |
|                                                                       |                                      |                                         | Title                                             | operational test                                 |
| Correction<br>Final processing of copies' parameters                  |                                      | Edit                                    | Performance fee                                   | 50% (Weekly)                                     |
|                                                                       |                                      |                                         | Management fee                                    | \$51.00 (Monthly)                                |
| Excess volume processing                                              |                                      |                                         | -<br>Registration fee                             | \$51.00                                          |
| Risk Management                                                       |                                      | Create                                  | SERVER                                            |                                                  |
| Setting up the subscription's acceptable risks                        |                                      |                                         | Name                                              | MT5_Live                                         |
| Parameter                                                             | Actions                              |                                         | TRADING ACCOUNT                                   | ,                                                |
| Q No rules are added                                                  |                                      |                                         | MT name                                           |                                                  |
|                                                                       |                                      | 0 of                                    | 0 MT login                                        | 500701                                           |
|                                                                       |                                      |                                         | Mi togin                                          | 509701                                           |
|                                                                       |                                      |                                         | State                                             | Active                                           |

At the bottom of the interface:

**Positions:** Displays both closed and current open orders.

Trades: Shows actions taken by the follower for each trade. Opening and closing

an order are treated as separate independent actions within this section.

Fees: Provides a detailed breakdown of all fees paid.

| Positions                          | Deals | Fees     |                       |                      |         |
|------------------------------------|-------|----------|-----------------------|----------------------|---------|
| Filters                            |       |          |                       |                      | Refresh |
| Fee ↓                              |       | MT order | Amount                | Processed            |         |
| Performance fee     #25 Processed  |       | 627512   | l→ \$77.50<br>Balance | 5/19/24, 12:06:19 AM | >       |
| Management fee     #21 Processed   |       | 620301   | I→ \$51.00<br>Balance | 5/16/24, 10:53:10 AM | >       |
| Registration fee     #17 Processed |       | 620293   | I→ \$51.00<br>Balance | 5/16/24, 10:51:27 AM | >       |

# My Portfolio: This section displays all follower accounts. You can create new

# followers here.

|                                   | Providers My Por | tfolio My Account                                                                                                    | s Transaction History Ratin | ngs Reports                   |          | - 4                                        | t 🕲 en  | • •      |
|-----------------------------------|------------------|----------------------------------------------------------------------------------------------------|-----------------------------|-------------------------------|----------|--------------------------------------------|---------|----------|
| Home / My Portfolio               |                  |                                                                                                    |                             |                               |          |                                            |         |          |
| My Portfolio                      |                  |                                                                                                    |                             |                               |          |                                            |         |          |
| SUBSCRIPTIONS' ACTIVITY<br>Active | 1 @              | PROFIT<br>This month                                                                                                    | -\$75.50                    | PERFORMANCE FEE<br>This month | \$230.50 | PROFITABLE SUBSCRIPTION<br>Subscription #4 | IS      | \$155.00 |
| Inactive                          | 1 —              | Previous month                                                                                                    | \$0.00                      | Previous month                | \$0.00   |                                            |         |          |
| Filters                           |                  |                                                                                                    |                             |                               |          | F                                          | Refresh | Create   |
| Provider                          |                  | Activity                                                                                                    | Trading account             | Performance fee               |          | Registered $\psi$                          |         |          |
| operation test<br>#5 Active       |                  | <b>\$</b> \$                                                                                                    | 509703                      | 50%<br>Weekly                 |          | 5/22/24, 8:07:53 AM                        |         | >>       |
| #4 Active                         |                  | <ul> <li>Image: A start of the start of the start of</li></ul> | 509701                      | 50%<br>Weekly                 |          | 5/16/24, 10:51:27 AM                       |         | >>       |

# My Accounts: Where you can see all followers account details. Create to add new

### TA in.

| <b>∧NZO</b> Capital <sup>№</sup> | 1y Providers My Portfolio | My Accounts Transaction History | Ratings Reports |            | 🕸 🌘 🍘 en             | •      |
|----------------------------------|---------------------------|---------------------------------|-----------------|------------|----------------------|--------|
| Home / Accounts                  |                           |                                 |                 |            |                      |        |
| Accounts<br>List of accounts     |                           |                                 |                 |            |                      |        |
| Filters                          |                           |                                 |                 |            | Refresh              | Create |
| Title 🗸                          | Туре                      | Trading account                 | Balance         | Equity     | Connected            |        |
| #7 Active                        | Additional                | 509703                          | \$9,670.48      | \$9,670.48 | 5/16/24, 10:56:46 AM | >      |
| #6 Active                        | Main                      | 509701                          | \$9,409.60      | \$3,948.82 | 5/16/24, 10:50:21 AM | >      |

# Transaction History: list of fee payments.

|                                     | My Providers My Portfo | lio My Accounts Transa | ction History Ratings Re | ports           |                | 🔅 🕼 en               | • •     |
|-------------------------------------|------------------------|------------------------|--------------------------|-----------------|----------------|----------------------|---------|
| Home / Transaction History          |                        |                        |                          |                 |                |                      |         |
| Transaction<br>List of fee payments | History                |                        |                          |                 |                |                      |         |
| Filters                             |                        |                        |                          |                 |                |                      | Refresh |
| Transaction 🕹                       | Account                | MT order               | Amount                   | Sender          | Recipient      | Processed            |         |
| Registration fee<br>#29 Processed   | 509703<br>MT5_Live     | 634316                 | l→ \$51.00<br>Balance    | Subscription #5 | operation test | 5/22/24, 8:07:53 AM  | >       |
| Performance fee<br>#25 Processed    | 509701<br>MT5_Live     | 627512                 | ⇒ \$77.50<br>Balance     | Subscription #4 | operation test | 5/19/24, 12:06:19 AM | >       |
| Management fee<br>#21 Processed     | 509701<br>MT5_Live     | 620301                 | l⇒ \$51.00<br>Balance    | Subscription #4 | operation test | 5/16/24, 10:53:10 AM | >       |
| Registration fee<br>#17 Processed   | 509701<br>MT5_Live     | 620293                 | → \$51.00<br>Balance     | Subscription #4 | operation test | 5/16/24, 10:51:27 AM | >       |

**Reports:** the list of fee payments withdrawn from your subscriptions during the specified period; and report on positions copied by followers. If the Client is both a provider and follower, it contains info for both.

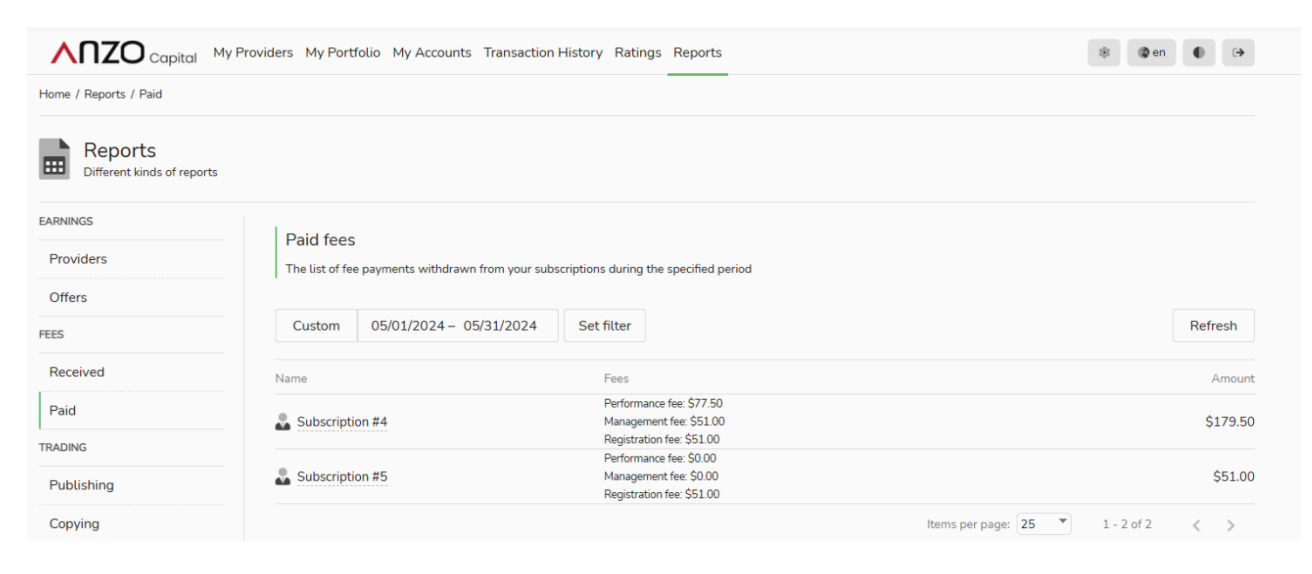

# 6.2 For Providers:

Just like the homepage of the followers, with several more sections.

My Providers: List of Providers created.

|                                | My Providers My Ac | counts Transaction History F       | Ratings Reports |                                     |         |                                                 | * @•    | n 🌒       | •              |
|--------------------------------|--------------------|------------------------------------|-----------------|-------------------------------------|---------|-------------------------------------------------|---------|-----------|----------------|
| Home / Providers               |                    |                                    |                 |                                     |         |                                                 |         |           |                |
| Providers<br>List of providers |                    |                                    |                 |                                     |         |                                                 |         |           |                |
| STATUSES<br>Active<br>Inactive | 1 ⊛<br>0 −         | POPULAR PROVIDER<br>operation test | 2 😰             | PROFITABLE PROVIDERS operation test | \$54.25 | PERFORMANCE FEE<br>This month<br>Previous month |         | \$5<br>\$ | i4.25<br>50.00 |
| Filters                        |                    |                                    |                 |                                     |         |                                                 | Refresh | Cre       | ate            |
| Nickname                       |                    | Trading account                    | Strategy m      | ode Equity                          |         | Registered $\downarrow$                         |         |           |                |
| operation test     #5 Active   |                    | MT4_Live / 912322                  | АШ              | \$20,823.60                         |         | 5/16/24, 9:53:03 AM                             |         |           | >>             |

Click into the provider to see the details.

|                                                                                                    | adon test                                               |                                      |                                                            |                             |                 | ←                                                        |
|----------------------------------------------------------------------------------------------------|---------------------------------------------------------|--------------------------------------|------------------------------------------------------------|-----------------------------|-----------------|----------------------------------------------------------|
| operati<br>Provider's pr                                                                                    | ON test<br>ofile and sharing settings                   |                                      |                                                            |                             |                 | Actions 🗸                                                |
| Мо                                                                                                    | nthly fees<br>May                                       | Followers                            |                                                            | Follower growth<br>1<br>May | Cle             | sed profit (own)<br>\$183.00<br><sub>May</sub>           |
| Common Inform                                                                                               | ation                                                   |                                      |                                                            | Edit                        | INFO            | Action                                                   |
|                                                                                                    | an ga                                                   |                                      |                                                            |                             | Registered      | 5/16/24. 9:53:03 AM                                      |
| Visibility                                                                                                  |                                                         |                                      |                                                            | operation test              | TRADING ACCOUNT | >                                                        |
| Show account name                                                                                           |                                                         |                                      |                                                            |                             | MT name         | -                                                        |
| Personal details                                                                                            | of account                                              |                                      |                                                            | Edit                        | MT login        | 912322                                                   |
| Description of trading                                                                                      | strategy by its owner                                   |                                      |                                                            |                             | State           | Active                                                   |
| SUMMARY                                                                                                    |                                                         |                                      |                                                            |                             | Updated (UTC)   | May 16, 2024 at 6:53:03 AN<br>May 22, 2024 at 4:25:26 AN |
| lar's finance settings                                                                                      |                                                         |                                      |                                                            | Edit                        |                 |                                                          |
| ler's finance settings<br>eiver account                                                                     |                                                         |                                      |                                                            | Edit                        |                 |                                                          |
| ler's finance settings<br>eiver account<br>I'S<br>f subscription conditions                                 |                                                         |                                      | Scope<br>Active •                                          | Edit Refresh Create         |                 |                                                          |
| ler's finance settings<br>eiver account<br>I'S<br>f subscription conditions                                 | Visibility                                              | Subscriptions                        | Scope<br>Active -  <br>Join links                          | Edit                        |                 |                                                          |
| er's finance settings<br>eiver account<br>FS<br>f subscription conditions<br>erational test<br>1) Active    | Viability<br>Public                                     | Subscriptions<br>Count: 2            | Score<br>Active  Join Links<br>Count: 1                    | Edit<br>Refresh Create      |                 |                                                          |
| er's finance settings<br>eiver account<br>FS<br>f subscription conditions<br>erational test<br>1 (Active)   | Visibility<br>(Pikke                                    | Subscriptions<br>Count: 2            | Active<br>Join tinks<br>Count: 1                           | Edit<br>Refresh Create      |                 |                                                          |
| ers finance settings eiver account                                                                          | Visibility<br>(Pablic)<br>Positions Dea                 | Subscriptions<br>Count: 2<br>Is Fees | Serve<br>Active -   1<br>Join tinks<br>Count: 1            | Edit<br>Refresh Create      |                 |                                                          |
| eiver account  rS  f subscription conditions  erational test  bscriptions  rrs                              | Visibility<br>(Palak)<br>Positions Dea                  | Subscriptions<br>Count: 2<br>Is Fees | Sooge<br>Active •   Join Unks<br>Count: 1                  | Refresh Create              |                 | R                                                        |
| ler's finance settings eiver account IfS of subscription conditions erational test 4 Active bscriptions ers | Visibility<br>(Pièle)<br>Positions Dea<br>Volume scalin | Subscriptions<br>Count: 2<br>Is Fees | Surge<br>Active  Join tinks<br>Count: 1<br>Trading account | Refresh Create              |                 | R<br>pittered ↓                                          |

Detail of followers under this subscription can be found on the bottom of the page.

# **7. FAQ**

 What is the trading result calculation interval in performance fee calculation?

There are 2 different intervals on trading result calculation which are weekly, and monthly. Both are based on MT4/5 time. For Weekly, it is Sun 00:00 - Sat 24:00; for Monthly, it is 1 calendar month, 12 intervals per year with fixed start-end dates, such as Jan 1st 00:00 – Feb 1st 00:00, etc.

2) What is High-Water Mark (HWM) in trading result calculation and how does it work in performance fee payout? High-Water Mark mode (or HWM) takes into account previous Trading results of a subscription. With this mode, a Trading result generates a Performance fee only if the Trading results of all the previous intervals in total cover the total loss of the subscription, and if its profit goes over the highest profit ever reached at the end of a previous trading interval (the High-Water Mark). When it is reached, and the subscription profits even more, the High-Water Mark is updated and set to the new, higher, level. Trading Result = Aggregated realized profits of all Trading Results of the Subscription + Floating PnL of copied trades - High-Water Mark Example 1:

Performance fee = 10% Interval: Monthly

Trade 1 closed with realized PnL = \$40 (assuming that the previous HWM level is \$0);

Trade 2 is open, floating PnL = \$20;

Calendar month 1 ends  $\rightarrow$  Interval ends  $\rightarrow$  Performance fee calculated =

Trading Result \* 0.1 = (\$40 + \$20) \*0.1 = \$6, All-time High-Water Mark level = \$60.

Trade 2 is still open, floating PnL = \$50

Calendar month 2 ends  $\rightarrow$  Interval ends  $\rightarrow$  Performance fee calculated = \$3, because we already took the fee from \$20 floating PnL of Trade 2, it earned \$30 more floating PnL for which we charge additionally on the next interval. All-time High-Water Mark level = \$90

Example 2:

Performance fee = 10% Interval: Weekly

Week 1 PnL =  $400 \rightarrow 40$  Performance fee will be paid out.

Week 2 PnL =  $-$200 \rightarrow \text{No Fee}$  (\$400 - \$200 = \$200 < \$400 HWM).

Week 3 PnL =  $$300 \rightarrow $10$  Fee will be paid (\$400 - \$200 + \$300 = \$500;

```
$500 - $400 = $100), $500 will be the new HWM at the end of Week 3.
```

3) How is Management Fee charged?

The very first Management fee payment is processed upon subscription's activation. Payment interval is 1 month. Management fee and Performance fee have separate payment intervals.

Management fee payment due date is the same date of the next month. For example, Subscription activated on 15.05.2024, next payment is at 00:00 on 15.06.2024.

Subscription activated on 31.05.2024, next payment is at 00:00 on 01.07.2024 (jump to July as June has only 30 days, doesn't have enough days).

Subscription suspends automatically at the beginning of the new Management fee interval if the follower doesn't have enough money on the account to pay the fee.

Manually suspending a subscription turns off the auto-creation of new consequent Management fee intervals - the follower doesn't have to pay the fee while suspended. Re-activation makes the follower pay the fee, but, if re-activation is made before the due date of an existing Management fee interval, the fee doesn't need to be twice.

4) Can a provider share a part (or all) of fees received to others? What is the difference between a public agent and an additional agent?
 Yes, please refer to <5. Fees> section of this manual.

There is no restriction on who can become a **public agent**, and the percentage for public agent fees is set uniformly by the strategy provider when configuring offers.

On the other hand, **additional agents** are typically pre-set partners chosen by the strategy provider, and different percentages for additional agent fees can apply. **An agent can simultaneously serve as both a strategy** 

|                          | Public Agent                                                                     | Additional Agent                                           |
|--------------------------|----------------------------------------------------------------------------------|------------------------------------------------------------|
| Availability             | anyone                                                                           | provider's partner, need to be pre-set in the offer        |
| Agent Fee<br>Percentage  | the same percentage for every public agent                                       | can be customized for<br>multi-level additional<br>agents  |
| Scenario                 | social media influencer,<br>third-party referral                                 | supporting team<br>member or consultant of<br>the provider |
| Follower's<br>connection | only connected to the<br>followers that are<br>introduced by the<br>public agent | all followers in the offer                                 |

provider's public agent and additional agent.

# How to connect followers for Public Agents:

1 The follower can fill in the public agent account upon subscription,

once subscribed, the follower is connected to the agent account filled

in;

2 The provider can set up an Offer's Join Links for certain agent(s). Followers who have subscribed using the link will be connected to the public agent. This is also the only way to follow a private provider;

#### How to connect followers for Additional Agents:

Additional agents do not need to connect to individual followers, their agents fee is connected to all followers' performance within the offer. The provider can set the percentage of fees each of the additional agents can receive. The nominated additional agent(s) will receive the defined percentage of performance fee received by the provider.

Total agent fee (public agent fee and additional agent fee) must not exceed 100%.

- 5) How many strategies can you follow? We do not have a restriction on how many subscriptions a follower can follow. We have limited the maximum number of offers a provider can have, which is 20.
- 6) What is the maximum amount/percentage of each different fee?Registration Fee: Maximum is \$1,000.

Management Fee: Maximum is \$100 per month. Performance Fee: Maximum is 50%.

- 7) Is it allowed for the same trading account to be a provider and a subscriber at the same time?Yes, it is allowed.
- 8) What happens if there is a missed copy trade when following a provider? If a situation arises where a trade is missed, the system will attempt to automatically adjust and replicate the missed trade based on market prices. However, if replication is not successful after three attempts, the system will no longer attempt to replicate that specific trade.